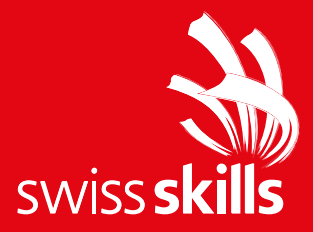

# Breve guida Modello PowerPoint

24. febbraio 2025

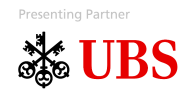

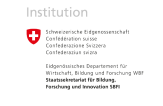

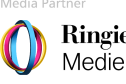

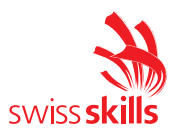

## Piattaforme

Il nuovo modello PowerPoint include diapositive per le piattaforme Championships (1), 2025 (2), SwissSkills generale (3), Champion (4), National Team (5) e Mission Future (6). Quando aprite il modello, vedrete tutte le diapositive titolo delle varie piattaforme. Le piattaforme che non vi servono possono essere semplicemente eliminate.

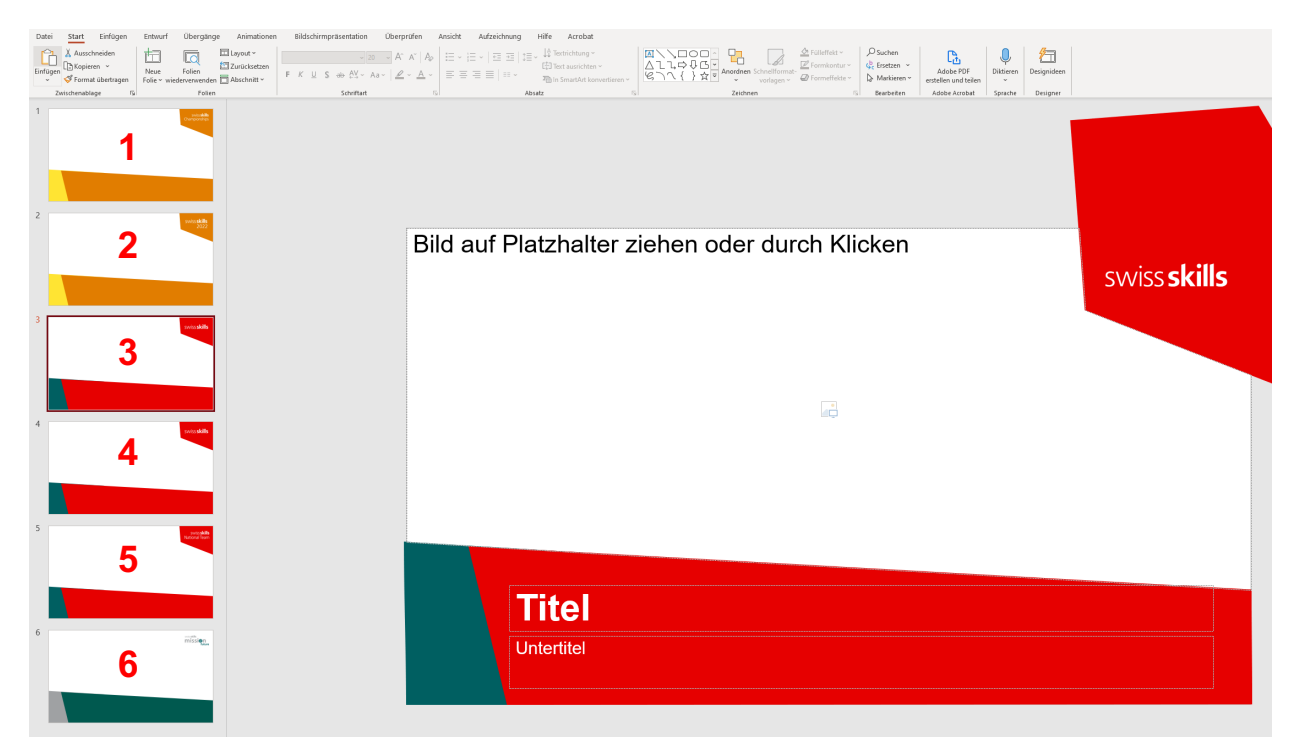

### Aggiungere nuove diapositive

Per aggiungere una nuova diapositiva, nella scheda "Start" fate clic sulla freccia accanto a "Nuova diapositiva" nella scheda "Diapositive".

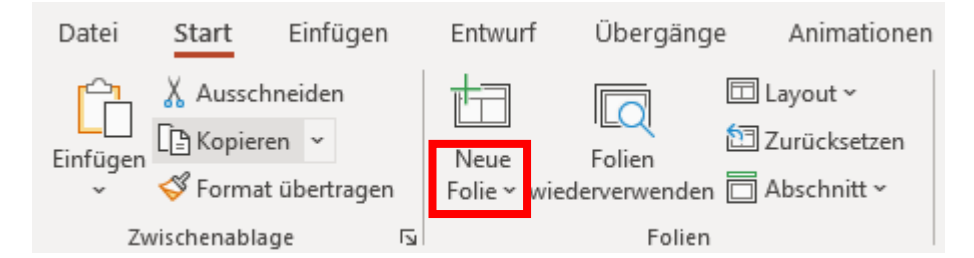

In questa finestra troverete tutte le diapositive divise per piattaforma. Le diapositive sono intitolate in modo che sia chiaro il più rapidamente possibile cosa contengono. Dovrebbe essere possibile trovare una diapositiva adatta ad ogni esigenza.

Attenzione: prendete sempre solo le diapositive elencate nella piattaforma che avete scelto.

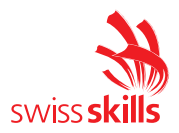

## Inserire immagine

Abbiamo deliberatamente integrato molte diapositive con segnaposto per immagini. Dobbiamo abituarci a non sovraccaricare più le presentazioni con testi, ma a lasciare parlare anche le immagini. In questi segnaposto è possibile aggiungere facilmente le immagini tramite Drag&Drop o facendo clic sul simbolo.

Se l'immagine non è posizionata in modo ottimale, appare troppo grande o la sezione non si adatta, procedete nel modo seguente.

- Fate clic sull'immagine
- Selezionate il comando "Ritaglia" nella scheda "Dimensione" della scheda "Formato immagine".
- Ora l'immagine può essere facilmente spostata avanti e indietro. Potete modificare la dimensione dell'immagine utilizzando i punti rotondi agli angoli.

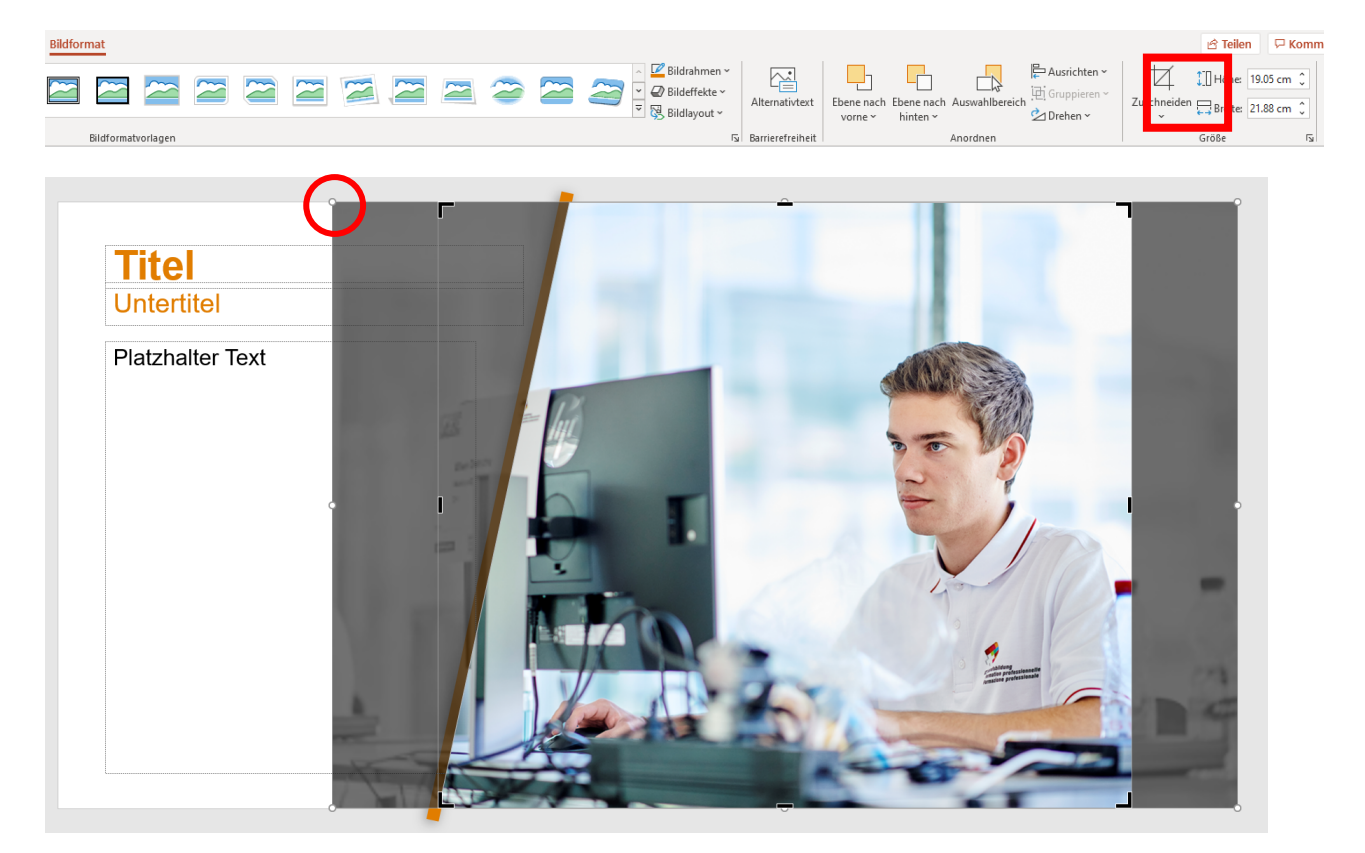

#### Immagini e video

Potete utilizzare tutte le nostre immagini e video. Li trovate qui: Galleria di immagini e video | SwissSkills (swiss-skills.ch)

#### Sponsor

Alla fine di ogni presentazione aggiungete la diapositiva closer con i rispettivi sponsor di questa piattaforma. Assicuratevi di utilizzare le varianti linguistiche corrette DE/FR/IT. Potete anche trovare gli sponsor sotto "nuova diapositiva" sotto la rispettiva piattaforma.

In caso di domande o commenti, potete contattarci in qualsiasi momento.